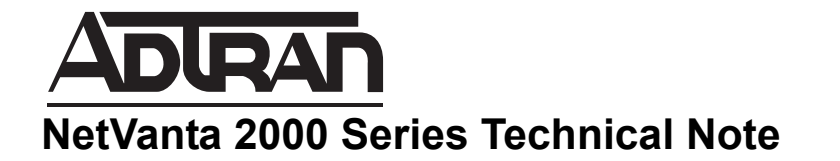

# How to Configure WAN GroupVPN on the NetVanta 2000 Series to connect using Global VPN Client

This document is applicable to NetVanta 2600 series, 2700 series, and 2800 series units.

# Feature/Application:

NØTE

The NetVanta 2000 Series has the functionality to allow remote users to connect to the network behind the NetVanta 2000 Series using Global VPN Client software using IPSEC VPN protocol. This article focuses on the configuration of WAN Group VPN settings on the NetVanta 2000 Series appliance so that a remote computer can access the corporate network behind the NetVanta 2000 Series using the **Public IP 1.1.1.50** 

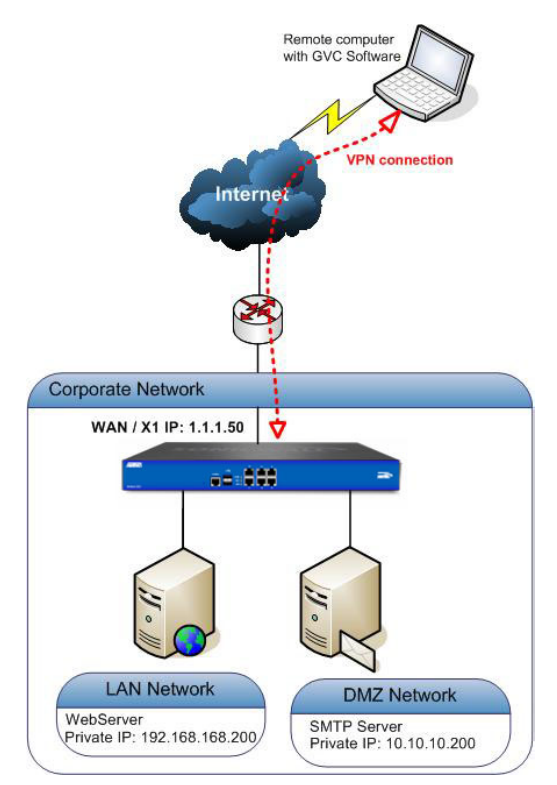

# **Deployment steps:**

To configure the NetVanta 2000 Series to accept GVC connections three steps have to be performed. These steps can be achieved either by following the wizard or manually.

**Step 1**: Configure WAN GroupVPN on the NetVanta 2000 Series appliance (In this section we will select the Encryption, authentication options and GVC client settings).

**Step 2:** Configure DHCP over VPN on the NetVanta 2000 Series appliance (In this section we will configure NetVanta 2000 Series to assign virtual IP addresses to GVC software).

**Step 3:** Configure User accounts on the NetVanta 2000 Series appliance (In this section we will create user accounts for GVC users and also Add subnets or IP addresses that the GVC users need to access.)

Step 4: How to Test

# **Procedure:**

#### Step 1: Configure WAN group VPN on the NetVanta 2000 Series appliance.

To configure the WAN GroupVPN, follow these steps:

1. Login to the NetVanta 2000 Series Management Interface; go to VPN > Settings page.

2. Make sure that the Enable VPN and WAN GroupVPN check boxes are enabled:

| • 🚽 System<br>• 💇 Network<br>• 💿 3G/Modem                                                                                                    | vpv/<br>Settings                                       |                                          |                         |             |
|----------------------------------------------------------------------------------------------------|--------------------------------------------------------|------------------------------------------|-------------------------|-------------|
| <ul> <li>→ SonicPoint</li> <li>→ Firewall</li> <li>→ O VoIP</li> <li>→ Application Firewall</li> <li>&gt;&gt; Anti-Spam</li> </ul>                                                                                                    | Accept Cancel      VPN Global Settings      Enable VPN |                                          |                         |             |
| Kongeneration     Kongeneration     Kongene | Unique Firewall Identifier: VPN Policies Start Tal     | ble Refresh 🕪 Refresh Interval (secs) 10 | Items per page 50 Items | Lick on the |
| L2TP Server                                                                                                    | 🗌 # Name Gateway De                                    | stinations Crypto Suite                  | Enable                  | Configure   |
| Users                                                                                                    | 1 WAN GroupVPN                                         | ESP: 3DES/HMAC SHA<br>(IKE)              | A1                      | 003         |
| High Availability<br>Security Services                                                                                                    | 2 WLAN<br>GroupVPN                                     | ESP: 3DES/HMAC SHA<br>(IKE)              | A1                      |             |
| Log                                                                                                    | Add., Delete                                           |                                          |                         | Delete All  |

3. Click the configure icon for the WAN GroupVPN entry. The VPN Policy window is displayed

**4.** In the **General** tab, **IKE using Preshared Secret** is the default setting for **Authentication Method**. Enter a shared secret in the **Shared Secret** Field.

| General               | Proposals   | Advanced          | Client |
|-----------------------|-------------|-------------------|--------|
| Security Policy       |             |                   |        |
| Authentication Method | : IKE using | g Preshared Secre | t 🗸    |
| Name:                 | WAN Gro     | oupVPN            |        |
| Shared Secret:        | adtrantes   | t                 |        |

**5.**Click the **Proposals** tab, use the **default settings** or choose the desired Encryption and Authentication options.

| IKE ( Phase 1 ) Proposal                               |                        |                        |          |        |
|--------------------------------------------------------|------------------------|------------------------|----------|--------|
| DH Group : Group 2                                     | Polecied by ServiciALL | ork Security Appliance |          |        |
| <b>Encryption : </b> 3DES                              | General                | Proposals              | Advanced | Client |
| Authentication : SHA1                                  | Conorda                | Topoodio               | Addition | Chich  |
| Life Time (seconds) : 28800                            |                        |                        |          | 1      |
| Ipsec (Phase 2) Proposal                               | IKE (Phase 1)          | proposal               |          |        |
| Phase 2                                                | DH Group:              |                        | Group 2  | *      |
| Protocol : ESP                                         | Encryption:            |                        | 3DES     | ~      |
| Encryption : 3DES                                      | Authentication:        |                        | SHA1     | *      |
| Authentication : SUA 1                                 | Life Time (seconds):   |                        | 28800    |        |
| Life Time (seconds) + 2000                             | Ipsec (Phase 2         | ) Proposal             |          |        |
| Charles in the form                                    | Protocol:              | [                      | ESP      | ~      |
| Forward Secrecy if you want                            | Encryption:            | [                      | 3DES     | ~      |
| an additional Diffie-Hellman                           | Authentication:        |                        | SHA1     | ~      |
| layer of security. Select Group                        | Enable Perfect         | Forward Secrecy        |          |        |
| 2 from the DH Group menu.                              | Life Time (seconds):   |                        | 28800    |        |
| L2TP client and Windows XP                             |                        |                        |          |        |
| L2TP client can only work<br>with DH Group 2. They are | Ready                  |                        |          |        |
| incompatible with DH Groups 1 and 5.                   | OK                     | Ca                     | ancel He | lp     |
|                                                        |                        |                        |          |        |
|                                                        |                        |                        |          |        |

### **6.**Click the **Advanced** tab.

| Enable Windows<br>Networking (NetBIOS)<br>broadcast -                                                  | Network Security Appliance                                                                                                    |
|----------------------------------------------------------------------------------------------------|----------------------------------------------------------------------------------------------------|
| Allows access to remote<br>network resources by<br>browsing                                            | General Proposals Advanced Client                                                                                                 |
| the Windows® Network Neighborhood.                                                                     | Advanced Settings                                                                                                    |
| <b>Require Authentication of</b><br><b>VPN Clients via XAUTH -</b><br>So that all the users connecting | Enable Windows Networking (NetBIOS) Broadcast  Enable Multicast  Management via this SA: HTTP HTTPS SSH  Default Gateway: 0.0.0.0 |
| are authenticated.<br>Unauthenticated traffic will not<br>be allowed                                   | Client Authentication          Require authentication of VPN clients by XAUTH         User group for XAUTH users:                 |
| on to connect. The Trusted<br>users group is selected by<br>default.                                   | Allow Unauthenticated VPN Client Access:Select Local Network                                                                      |
| Management via this SA: -<br>Optionally, if you want the<br>Remote                                     | OK Cancel Help                                                                                                    |
| users to manage the NetVanta 2000 Series security appliance,                                           |                                                                                                    |
| select the management<br>method, either HTTP or<br>HTTPS.                                              |                                                                                                    |

7.Click the Client tab, select the following settings.

| <b>Cache XAUTH User Name<br/>and Password on Client :</b><br>Single session | ADRAN N                                     | letwork Security Appliance | 0                       |                                                                  |
|-----------------------------------------------------------------------------|---------------------------------------------|----------------------------|-------------------------|------------------------------------------------------------------|
| Virtual Adapter Settings:<br>DHCP Lease                                     | General                                     | Proposals                  | Advanced                | Client                                                           |
| Allow Connections to: Split<br>Tunnels                                      | User Name an                                | d Password Cac             | hing                    |                                                                  |
| Set Default Route as this Gateway: Disable                                  | Cache XAUTH User                            | Name and Password          | on Client: Single       | Session 💌                                                        |
| Use Default Key for Simple<br>Client Provisioning: Disable                  | Virtual Adapter sett<br>Allow Connections 1 | ings:<br>:o:               | DHCP<br>Split T         | Lease 👻<br>unnels 💙                                              |
|                                                                             | Set Default Ro                              | ute as this Gateway        |                         |                                                                  |
|                                                                             | Client Initial P                            | rovisioning                | Optio<br>box w<br>users | nal: Checking this<br>vill not prompt GVC<br>s for preshared key |
|                                                                             | Use Default Ke                              | y for Simple Client Pro    | ovisioning              |                                                                  |
|                                                                             | Ready                                       | ОК                         | Cancel                  | Help                                                             |

# 8. Click OK

## Step 2: Configure DHCP over VPN.

To configure **DHCP over VPN** for the Central Gateway, use the following steps:

- 1. Select VPN > DHCP over VPN, select Central Gateway from the menu.
- 2. Click Configure. The DHCP over VPN Configuration window is displayed

| Application Pirewall     Application Pirewall     Anti-Spam     O     VPN     Settings     Advanced | Cancel DHCP over VPN      |
|----------------------------------------------------------------------------------------------------|---------------------------|
| DHCP over VPN<br>L2TP Server<br>SSLVPN<br>Users                                                     | Central Gateway Configure |

**3.** Select **Use Internal DHCP Server** if the NetVanta 2000 Series is the DHCP server.Check the For Global VPN Client checkbox to use the DHCP Server for Global VPN Clients.

| If you want to send DHCP                                                           |                                   |                                                    |
|------------------------------------------------------------------------------------|-----------------------------------|----------------------------------------------------|
| requests to specific servers,                                                      | ADRAN Network Security A          | Appliance                                          |
| select Send DHCP requests                                                          | Providence of Conference.         | Enable this option if the                          |
| to the server addresses listed                                                     |                                   | SonicWALL appliance                                |
| below.                                                                             | рнср кејау                        | Is the Driver server.                              |
| Click Add.                                                                         | Use Internal DHCP Server          | Enable this option if the<br>DHCP server is on the |
| Type the IP addresses of                                                           | For Remote Firewall               | to enter the Server's IP.                          |
| <b>DHCP servers</b> in the IP                                                      | Sand DHCB requests to the s       |                                                    |
| Address field.                                                                     | D Send DHCP requests to the s     | erver addresses iisted below                       |
|                                                                                    | IP Address                        |                                                    |
| Click <b>OK</b> .                                                                  |                                   |                                                    |
| The NetVanta 2000 Series<br>security appliance now<br>directs DHCP requests to the | Add Edit                          | Delete All                                         |
| specified servers.                                                                 | Relay IP Address (Optional): 0.0. | 0.0                                                |
|                                                                                    | Ready                             |                                                    |
|                                                                                    |                                   | OK Cancel Help                                     |

## **Step 3: Configure User Accounts**

To configure User accounts, use the following steps:

#### 1. Select Users > Local Users

| 🕶 🚇 Users                                          | Users /                                                         |
|----------------------------------------------------|-----------------------------------------------------------------|
| Status                                             | Local Users                                                     |
| Settings                                           |                                                                 |
| Local Users                                        | Local Users I to 1 (of 1)                                       |
| Local Groups<br>Guest Services                     | □ ► # Name CFS Policy Guest Services Admin VPN Access Configure |
| Guest Accounts                                     | □ ▶ 1 All LDAP Users 🗭 🖉 🖉                                      |
| Guest Status  Figh Availability  Geourity Services | Add User Delete All Delete All                                  |

2. Click on Add User

3. Under the settings tab give the desired name and password

| Seurigs           | Groups         | VPN Access   |
|-------------------|----------------|--------------|
| ser Settings      |                |              |
| lame:             | testuser       |              |
| Password:         | •••••          |              |
| Confirm Password: | •••••          |              |
|                   | User must char | nge password |
|                   |                |              |

- 4. Go to the Groups Tab, user should be member of trusted users.
- 5. Go to VPN access tab, select the subnet that the user need to access.

Example: If you want GVC users to access VPN networks, add them to Access List section.

| Settings                                                                                     | Groups                                                                   | VPN Access                                                |                                  |
|----------------------------------------------------------------------------------------------|--------------------------------------------------------------------------|-----------------------------------------------------------|----------------------------------|
| N Client Access                                                                              | Networks                                                                 | Add any othe<br>or IP addres<br>the GVC use<br>to access. | er subnet<br>ses that<br>rs need |
| Networks:                                                                                    |                                                                          | Access List:                                              |                                  |
| Default SonicPo<br>Default SonicPo<br>Default Trusted<br>DMZ Interface II<br>Firewalled Subr | bint ACL Allow Gro<br>bint ACL Deny Gro<br>Relay Agent List<br>P<br>nets | DMZ Subnets                                               | //                               |
|                                                                                              | ~                                                                        | <- Remo                                                   | /e All                           |
|                                                                                              |                                                                          |                                                           |                                  |

## 6. Click OK

# Step 4: How to Test: Using GVC software installed on the remote computer to connect to the corporate network.

- **1.** Install the latest GVC software on the remote user's computer
- **2.** Launch the Global VPN Client software
- 3. Click on File > New Connection and click Next

| Glob | oal VPN Client    |        |     |            |
|------|-------------------|--------|-----|------------|
| ⁼ile | View Help         |        |     |            |
| #    | Enable            | Ctrl+B | 1 2 |            |
| à    | Status            | Ctrl+T | er  | 🛆 🛛 Status |
| P    | New Connection    | Ctrl+N |     |            |
| Z    | Import Connection | Ctrl+I |     |            |
|      | Create Shortcut   | •      |     |            |
| ×    | Delete            | Del    |     |            |
| le   | Rename            |        |     |            |
| P    | Properties        |        |     |            |
|      | Close             | Alt+F4 |     |            |

4. Select **Remote access** and click **Next** 

| w Con                    | nection Wizard                                                    |                                                                                                    |                      |
|--------------------------|-------------------------------------------------------------------|----------------------------------------------------------------------------------------------------|----------------------|
| <b>Choos</b><br>To<br>be | e Scenario<br>add a new connecti<br>using this connection         | on you must choose the scenario that best fits how y<br>1.                                                                 | ou will              |
| ¢                        | Remote Access                                                     | <u>View Scenario</u>                                                                                                    |                      |
|                          | Choose this scenario<br>common use of this<br>access the corporat | if you want to secure access to a remote firewall. T<br>scenario is when you are at home or on the road and<br>e network.  | he most<br>I want to |
| C                        | Office Gateway                                                    | View Scenario                                                                                                    |                      |
|                          | Choose this scenari<br>common use of this<br>Secure Wireless pro  | ) if you want to secure access to a local firewall. The<br>scenario is for securing a wireless connection to an A<br>duct. | e most<br>ADTRAN     |
| То                       | continue, click Next                                              |                                                                                                    |                      |
| 1.5                      |                                                                   |                                                                                                    |                      |
|                          |                                                                   | < Back Next >                                                                                                    | Cancel               |
|                          |                                                                   |                                                                                                    |                      |

5. Under IP address enter the WAN / X1 IP of the NetVanta 2000 Series , click Next and click Finish

| New Connection Wizard                                       | ×                                            |
|-------------------------------------------------------------|----------------------------------------------|
| Remote Access<br>To use the remote access scena<br>address. | rio, specify the gateway's domain name or IP |
| Specify the domain name or IP a                             | ddress of the security gateway.              |
| IP Address or Domain Name:                                  | 1.1.30                                       |
| You may also specify a name for                             | this connection.                             |
| Connection Name: 1                                          | 1.1.50                                       |
|                                                             |                                              |
|                                                             |                                              |
|                                                             |                                              |
|                                                             |                                              |
| To continue, click Next.                                    |                                              |
|                                                             |                                              |
|                                                             | <back next=""> Cancel</back>                 |

6. Right click on the new connection that is created and click **Enable** 

| Global VPN Client |          |                                          |                               |          | X |
|-------------------|----------|------------------------------------------|-------------------------------|----------|---|
| File View Help    |          |                                          |                               |          |   |
| 🖻 🕹 🔕 🗙 ě 😭 🖌     | <b>1</b> |                                          |                               |          |   |
| Name              | Peer     |                                          | 1                             | Status   |   |
| <b></b> 1.1.1.50  | 1.1.1.50 | TO TO TO TO TO TO TO TO TO TO TO TO TO T | to do do do do do do do do do | Disabled |   |
|                   | 4        | Enable                                   | Ctrl+B                        |          |   |
|                   | ß        | Status                                   | Ctrl+T                        |          |   |
|                   |          | Create Sh                                | ortcut 🕨                      |          |   |
|                   | ×        | Delete                                   | Del                           |          |   |
|                   | aje      | Rename                                   |                               |          |   |
|                   |          | Properties                               | ;                             |          |   |

7. Enter the **preshared secret** for the connection

| Global VPN Cli     | ent                                                                                                    | _ 🗆 🗙 |
|--------------------|----------------------------------------------------------------------------------------------------|-------|
| File View Help     | 8                                                                                                    |       |
| Name<br>→ 1.1.1.50 | 1.1.1.50       Image: Constraint of the pre-shared key for this connection appears to be incorrect.         Enter the pre-shared key for this connection as specified by your network administrator.         Pre-Shared Key:         adtrantest         Image: Only this contract of the pre-shared key |       |
|                    |                                                                                                    |       |

8. Enter the username and password for the connection

| Global VPN C | lient                                                                                                    |         |
|--------------|----------------------------------------------------------------------------------------------------|---------|
| File View He | 1.1.1.50                                                                                                    | <b></b> |
| Name         | Enter Username / Password<br>This peer requires that you log in with a username and<br>password.                                                                                     | icating |
|              | Please enter your username and password assigned to you by your network administrator.         Username:       testuser         Password:       ************************************ |         |
|              | OK Cancel                                                                                                    |         |

**9.** After entering the **username** and **password**, the adapter will try to acquire an IP address and then change to **Connected** status.

| Global VPN Client |          |   |           |
|-------------------|----------|---|-----------|
| File View Help    |          |   |           |
| 🖻 ≱ 🗟 🗆 🔆 🔮 🖻     | ′ 🗐 🔍    |   |           |
| Name              | Peer     | Ā | Status    |
| <b>9</b> 1.1.1.50 | 1.1.1.50 |   | Connected |
|                   |          |   |           |

**10.** To check the **IP** address for the NetVanta 2000 Series virtual adapter, go to the command prompt on the computer and type the command **IPCONFIG** 

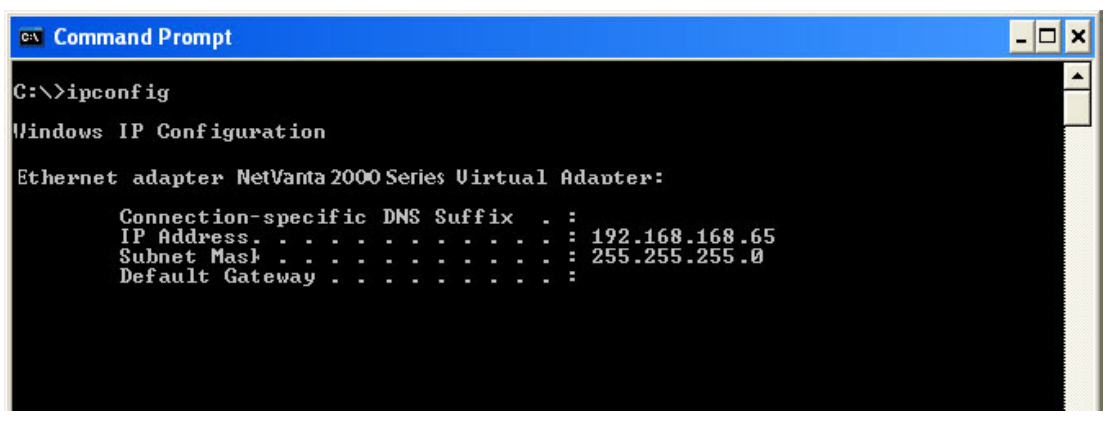